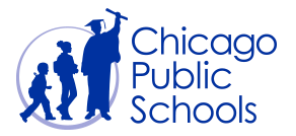

# Table of Contents

| Introduction                         | 2 |
|--------------------------------------|---|
| Prerequisites                        | 2 |
| Navigation                           | 2 |
| Home Page                            | 3 |
| View Purchase Orders and Status      | 4 |
| Download PDF Copy of Purchase Orders | 6 |
| View Purchase Order History          | 7 |

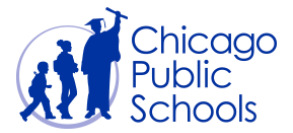

## Introduction

Suppliers can view their purchase orders. This procedure will demonstrate how to locate and view purchase orders, Order history and Order status.

## Prerequisites

- Supplier user should have access to the portal
- Purchase history must exist

## Navigation

CPS Supplier Portal (Supplier Access) → Home Page

| Step | Action                         |
|------|--------------------------------|
| 1.   | Click the Home Page hyperlink. |

| ORACLE <sup>®</sup> E-Business Suite  | -                                       | The second second                                                                                              | Ravorites 🔻                                              | Diagnostics Logout Pro       | eferences H | elp  |
|---------------------------------------|-----------------------------------------|----------------------------------------------------------------------------------------------------|----------------------------------------------------------|------------------------------|-------------|------|
|                                       |                                         |                                                                                                    |                                                          | Logge                        | d In As AAB | @XYZ |
| Oracle Applications Home Page         |                                         |                                                                                                    |                                                          |                              |             |      |
| Main Menu Personalize                 | Worklist                                |                                                                                                    |                                                          |                              | Full        | List |
| CPS Supplier Portal (Supplier Access) | From                                    | Туре                                                                                                    | Subject                                                  |                              | Sent 🔻      | Due  |
| Home Page                             | Waites, Nicole                          | PO Approval                                                                                                    | CPS Business Group - Standard Purchase Order 3671179     | <u>, 0</u>                   | 27-Feb-202  | )    |
| View Acceptance Status                |                                         | Supplier User Registration Workflow Version 2                                                                  | Chicago Public Schools Supplier Collaboration Network: 0 | Confirmation of Registration | 26-Feb-202  | 0    |
|                                       | ✓TIP <u>Vacatio</u> ✓TIP <u>Worklis</u> | <u>n Rules</u> - Redirect or auto-respond to notificat<br><u>t Access</u> - Specify which users can view and a | ons.<br>t upon your notifications.                       |                              |             |      |

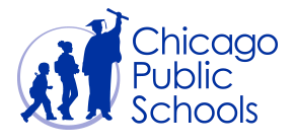

#### **Home Page**

Home Page provides access to view purchase orders, receipts, invoices and payments. This page also provides access to manage your profile through the "Admin" page self-service functionality.

Supplier users should navigate around the Supplier portal by utilizing the tabs on the top. The tabs are named according to functionality that they provide; i.e., Home, Orders, Shipments, Accounts, and Admin.

The Home page will automatically defaults the latest Notifications and Orders as shown in the below screen.

|                                                              | Accounts Admin                                                         | The second                                                 | 🏦 Navigator 🔻 👒 Favorites 🔻                  | <ul> <li>Home Logout Preferences Help Diagnostics</li> </ul> |
|--------------------------------------------------------------|------------------------------------------------------------------------|------------------------------------------------------------|----------------------------------------------|--------------------------------------------------------------|
| Search PO Number                                             | Go                                                                     |                                                            |                                              |                                                              |
| Notifications                                                |                                                                        |                                                            | Full List                                    | Orders                                                       |
| Subject<br>CPS Business Group - Standa                       | rd Purchase Order 3671180, 0                                           |                                                            | Date<br>28-Feb-2020 08:00:39                 | Agreements     Purchase Orders     Purchase History          |
| CPS Business Group - Standar<br>Chicago Public Schools Suppl | rd Purchase Order 3671179, 0<br>ier Collaboration Network: Confirmati. |                                                            | 27-Feb-2020 09:45:03<br>26-Feb-2020 14:48:14 | Receipts  Receipts                                           |
| <b>a</b>                                                     |                                                                        |                                                            |                                              | Invoices Invoices                                            |
| Orders At A Glance                                           |                                                                        |                                                            | Full List                                    | Payments                                                     |
| PO Number<br>3671180<br>3671179                              | Description                                                            | Order Date<br>28-Feb-2020 07:59:58<br>27-Feb-2020 09:44:10 |                                              | • Layinteina                                                 |
|                                                              | Have                                                                   | no Ordore Shinmonte Accounte Admit                         | n Hamo Logout Proforences Hole               | Diagonation                                                  |
| bout this Page Privacy Statem                                | ent                                                                    | e Orders Shipment <del>s Accounts Admin</del>              | i nome Logoui <del>melenences neip</del>     | Copyright (c) 2006, Oracle. All rights reserve               |

| Step | Action                                                               |
|------|----------------------------------------------------------------------|
| 2.   | Click on the <b>Orders</b> Tab to view CPS approved purchase orders. |

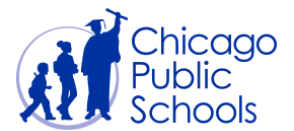

#### **View Purchase Orders and Status**

This tab provides a list of all CPS approved purchase orders. You can click on the hyperlink available on each of the purchase orders to view the order details.

You can also use the "Advanced Search" functionality to view any order you wish to review.

Only approved purchase orders will be available for suppliers to view. The status of the purchase orders will be displayed as either "Open" or "Closed" as shown below.

- Open Status Purchase order is not completely fulfilled and billed
- Closed Status Purchase order is completely shipped and billed, payment is scheduled.

| ORACLE <sup>®</sup> iSupplier Portal                             |                       | n Navigator          | 🛨 🎴 Fa      | worites 🔻 |           | Home Logout           | Preferences Help [    | Diagnostics                 |
|------------------------------------------------------------------|-----------------------|----------------------|-------------|-----------|-----------|-----------------------|-----------------------|-----------------------------|
| Purchase Orders   Agreements   Purchase History   View Requests  |                       |                      |             |           |           |                       |                       |                             |
| Purchase Orders                                                  |                       |                      |             |           |           |                       |                       |                             |
|                                                                  |                       |                      |             |           |           |                       |                       | Export                      |
| Views                                                            |                       |                      |             |           |           |                       |                       |                             |
| View All Purchase Orders Go<br>Select Order: View Change History |                       |                      |             |           |           |                       | Adva                  | anced Search                |
| Select PO Number Rev Operating Unit Document Type Description    | order Date            | Buyer                | Currency    | Amount    | Status    | Change Request Status | Acknowledge By        | Attachments                 |
| O 3671180 0 CPS Business Group Standard PO                       | 28-Feb-2020 07:59:58  | Waites, Ms. Nicole L | USD         | 11.00     | Open      |                       |                       |                             |
| O 3671179 0 CPS Business Group Standard PO                       | 27-Feb-2020 09:44:10  | Waites, Ms. Nicole L | USD         | 10.00     | Closed    |                       |                       |                             |
| Hans Order                                                       | Shiamonte Accounte Ad | tmin Homo Logout I   | Proformeor  | Holp Dia  | apostics  |                       |                       | Export                      |
| About this Page Privacy Statement                                | Shipments Accounts Ac | unini Home Logoul I  | rieleiences | пер Dia   | ignosiics |                       | Copyright (c) 2008, O | racle. All rights reserved. |

| Step | Action                                                    |
|------|-----------------------------------------------------------|
| 3.   | Click on a <u>PO Number</u> hyperlink to view PO details. |

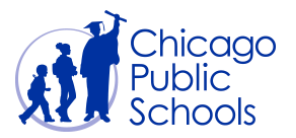

| Home Orders Shipmer<br>Purchase Orders Agree<br>Orders: Purchase Orders ><br>Standard Purchase Order:<br>Currency=USD                                                                                                    | iSupplier Portal Ints Accounts Admin aments   Purchase History   3671179, 0 (Total USD 10.00)                                                              | View Requests                                                                                                    |                                                                                                    | n Navigator   | r 😫 Favor                                             | ites ▼                          | Home          | Logout Preferences Help View Change History | Go Export                       |
|----------------------------------------------------------------------------------------------------|----------------------------------------------------------------------------------------------------|----------------------------------------------------------------------------------------------------|----------------------------------------------------------------------------------------------------|---------------|-------------------------------------------------------|---------------------------------|---------------|---------------------------------------------|---------------------------------|
| Order Information<br>General<br>Total<br>Supplier Site<br>Address<br>Buyer<br>Order Date<br>Description<br>Status<br>Note to Supplier<br>Operating Unit<br>Sourcing Document<br>Supplier Order Number<br>Attachments<br>Note | 10.00<br>XYZ Corp<br>Purchasing<br>42 Madison St<br>Chicago, IL<br>Waites, Ms. Nicole L<br>27-Feb-2020<br>09:44:10<br>Closed<br>CPS Business Group<br>None | Terms and Conditions<br>Payment Terms Net<br>Carrier UP<br>FOB Des<br>Freight Terms PP<br>Shipping Control<br>Ship-To Address<br>Location Procureme<br>Address 42 West M<br>9th Floor<br>Chicago, II<br>Bill-To Address<br>Location Accts Paya<br>Address 42 West M<br>2nd Floor<br>Chicago, II | 30<br>5<br>tination<br>8. Add<br>nt<br>adison Street<br>. 60602<br>ble<br>adison Street<br>. 60602 | P.            | mary<br>Total<br>Received<br>Invoiced<br>yment Status | 10.00<br>10.00<br>10.00<br>Paid |               |                                             |                                 |
| PO Details                                                                                                    | ataile                                                                                                    |                                                                                                    |                                                                                                    |               |                                                       |                                 |               |                                             |                                 |
| Details Line Type                                                                                                    | Item/Job                                                                                                    | Supplier Item                                                                                                    | Description                                                                                        | UOM           | Qty                                                   | Price                           | Amount Status | Attachments                                 | Reason                          |
| + Show 1 Amount B                                                                                                    | ased                                                                                                    | n/a                                                                                                    | Pencil                                                                                             | Dollar        | 10                                                    | 1                               | 10.00 Closed  |                                             |                                 |
| Return to Orders: Purchase C                                                                                                    | orders                                                                                                    | Home Orders Shipm                                                                                                    | ents Accounts Admin                                                                                | Home Logout F | references H                                          | telp Diagnos                    | Actions       | View Change History                         | Go Export                       |
| About this Page Privacy St                                                                                                    | atement                                                                                                    |                                                                                                    |                                                                                                    |               |                                                       |                                 |               | Copyright (c) 200                           | 8, Oracle. All rights reserved. |

From this screen, you will be able to access the following functionality

- View details of an approved Purchase Order
- Utilize "Actions" functionality for
  - View Change History
  - $\circ$  View PDF
  - $\circ$  View Receipts
  - View Invoices
  - View Payments
  - View Shipments
- Export the data to an Excel spreadsheet

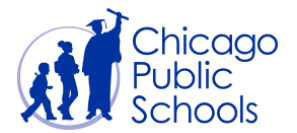

## Download PDF Copy of Purchase Orders

The purchase order details screen allows the user to download a PDF copy of the approved purchase order. You should follow the below steps to download the copy.

| Step | Action                              |
|------|-------------------------------------|
| 4.   | Click the Actions drop down list.   |
| 5.   | Select View PDF from the list item. |
| 6.   | Click the <b>Go</b> button.         |
| 7.   | Double-click the Open button.       |

| Supplier Portal: View Order D     ORACLE  Home Orders Shipment Purchase Orders Agree Home Standard Purchase Order: 2                                                                                                    | etails iSupplier Portal s Accounts Admin ments Purchase History 2338 0 (Total USD 20,007.45)                             | n Navigator▼ Sarety • Tools • €                                                                                                    |
|----------------------------------------------------------------------------------------------------|----------------------------------------------------------------------------------------------------|----------------------------------------------------------------------------------------------------|
| Currency=USD                                                                                                    |                                                                                                    | Actions View PDF   Go Export                                                                                                    |
| Order Information                                                                                                    |                                                                                                    | File Download                                                                                                    |
| General<br>Total<br>Supplier<br>Supplier Site<br>Address<br>Buyer<br>Order Date<br>Order Date<br>Description<br>Status<br>Note to Supplier<br>Operating Unit<br>Sourcing Document<br>Supplier Order Humber<br>Attachments<br>Note | 20,007.45<br>AUSTIN, TX 78753<br>Sinnema, Mr. Ethan Codric<br>15-Jun-2012 15:36:12<br>Open<br>CPS Business Group<br>None | Do you want to open or save this file?         Image: PO_21_2339       0_US.pdf         Type: Addoe Acrobat 7.0 Document, 33.1KB         From: erpdev.csc.ops.k12.il.us         Open       Save         Open       Save         Cancel         Whe files from the internet can be useful, some files can potentially harm your computer. You do not trust the source, do not open or save that file. You do not trust the source, do not open or save that file. You do not trust the source do not open or save that file. You do not trust the source do not open or save that file. You do not trust the source do not open or save that file. You do not trust the source do not open or save that file. You do not trust the source do not open or save that file. You do not trust the source do not open or save that file. You do not trust the source do not open or save that file. You do not trust the source do not open or save that file. You do not trust the source do not open or save that file. You do not trust the source do not open or sav |
| PO Details                                                                                                    |                                                                                                    |                                                                                                    |
| Show All Details         Hide All Details           Details         Line         Type         Iter           Based         Amount         Based         Based         Based                                                       | tails<br>Supplier<br>n/Job Item Description                                                                              | UOM         Qty Price         Amount Status Attachments         E         E           Dollar 20007.45         1         20,007.45         Open         Department Floor/Room                                                                                                    |

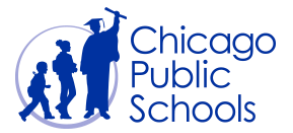

## View Purchase Order History

| ORACLE <sup>®</sup> iSupplier Portal<br>Home Orders Shipments Accounts Admin                                                                                                    | Verelaund                                                                                                    | States and States                                                                   | 7 Navigato                       | or 🔻 🖹 Favoriles 🔻 | Home Logout Preferences Help Diagnostics |              |
|----------------------------------------------------------------------------------------------------|----------------------------------------------------------------------------------------------------|-------------------------------------------------------------------------------------|----------------------------------|--------------------|------------------------------------------|--------------|
| Standard Durabase Order: 2674490, 0 (Total USD 44.0                                                                                                    | y view Requests                                                                                                    |                                                                                     |                                  |                    |                                          |              |
| Currency=USD                                                                                                    | 0                                                                                                    |                                                                                     |                                  |                    | Actions View Change History Go E         | xport        |
| Order Information                                                                                                    |                                                                                                    |                                                                                     |                                  |                    |                                          |              |
| General<br>Total 11.00<br>Supplier Site Purchasing<br>Supplier Site Purchasing<br>Chicago, IL<br>Chicago, IL<br>Chicago, IL<br>Ware Waths. M. Nuclei, L<br>Corder Date 28-Feb-2020<br>07-99-58<br>Description<br>Description<br>Description<br>Status <b>0 open</b><br>Openaly Lint (CPS Business Group<br>Sourcing Document<br>Supplier Order Number<br>Attachments None<br>Note | Terms and Conditions Payment Terms. Net 30 Carrier UPS FOID Destination Freight Terms. PP & Add Shipping Control Ship-To Address Location Procurement Address 42 West Madison Street 9th Floor Chicago, 11.60602 Bill-To Address Location Accts Payable Address 42 West Madison Street 2nd Floor Chicago, 11.60602 | Summary<br>Total 11.00<br>Received 0.00<br>Invivide 0.00<br>Payment Status Not Paid |                                  |                    |                                          |              |
| PO Details                                                                                                    |                                                                                                    |                                                                                     |                                  |                    |                                          |              |
|                                                                                                    |                                                                                                    |                                                                                     |                                  |                    |                                          |              |
| Show All Details   Hide All Details                                                                                                    | Itom/Joh Supplier Itom                                                                                                    | Description III                                                                     | M Oby Driv                       | a Amount Status    | Attachmonte Reason                       |              |
| Show 1 Amount Based                                                                                                    | n/a                                                                                                    | Pencil Do                                                                           | llar 11                          | 1 11.00 Open       | Attachments Reason                       |              |
| Transition 1 T                                                                                                    |                                                                                                    |                                                                                     |                                  |                    | Actions View Change History Go E         | xport        |
| About this Page Privacy Statement                                                                                                    | Hor                                                                                                    | me Orders Shipments Accounts Admin Home Log                                         | out Preferences Help Diagnostics |                    | Copyright (c) 2008, Oracle. All righ     | its reserved |

| Step | Action                                             |
|------|----------------------------------------------------|
| 1.   | Click on the Actions drop down list.               |
| 2.   | Select the View Change History from the list item. |
| 3.   | Click the <b>Go</b> button.                        |

| oppher Fortal        |                                                                                     |                                                                                                    |                                                                                                    |                                                                                                    |                                                                                                    |                                                                                                    | 🕯 Novigator 🕶 🗟                                                                                                    | Favorites 🐨                                                                                                    | Home Logout Prefer                                                                                                    | rences                                                                                                    |
|----------------------|-------------------------------------------------------------------------------------|----------------------------------------------------------------------------------------------------|----------------------------------------------------------------------------------------------------|----------------------------------------------------------------------------------------------------|----------------------------------------------------------------------------------------------------|----------------------------------------------------------------------------------------------------|----------------------------------------------------------------------------------------------------|----------------------------------------------------------------------------------------------------|----------------------------------------------------------------------------------------------------|----------------------------------------------------------------------------------------------------|
| Accounts Admin       |                                                                                     |                                                                                                    |                                                                                                    |                                                                                                    |                                                                                                    |                                                                                                    |                                                                                                    |                                                                                                    |                                                                                                    |                                                                                                    |
| Its Purchase History |                                                                                     |                                                                                                    |                                                                                                    |                                                                                                    |                                                                                                    |                                                                                                    |                                                                                                    |                                                                                                    |                                                                                                    |                                                                                                    |
| ew Order Details >   |                                                                                     |                                                                                                    |                                                                                                    |                                                                                                    |                                                                                                    |                                                                                                    |                                                                                                    |                                                                                                    |                                                                                                    |                                                                                                    |
|                      |                                                                                     |                                                                                                    |                                                                                                    |                                                                                                    |                                                                                                    |                                                                                                    |                                                                                                    |                                                                                                    |                                                                                                    |                                                                                                    |
|                      |                                                                                     |                                                                                                    |                                                                                                    |                                                                                                    |                                                                                                    |                                                                                                    |                                                                                                    |                                                                                                    |                                                                                                    | Ok                                                                                                    |
|                      |                                                                                     |                                                                                                    |                                                                                                    |                                                                                                    |                                                                                                    |                                                                                                    |                                                                                                    |                                                                                                    |                                                                                                    |                                                                                                    |
| Supplier             | Price /                                                                             | Promised                                                                                                    | Need-By                                                                                                    | Start                                                                                                    | End                                                                                                    | Supplier Order                                                                                                    | Supplier Order Line                                                                                                    | Additional                                                                                                    | Cancellation                                                                                                    |                                                                                                    |
| ipment Item Item     | Description Qty UOM Rate                                                            | Amount Date                                                                                                    | Date                                                                                                    | Date                                                                                                    | Date                                                                                                    | Number                                                                                                    | Number                                                                                                    | Changes                                                                                                    | Split Request                                                                                                    | Response                                                                                                    |
|                      |                                                                                     |                                                                                                    |                                                                                                    |                                                                                                    |                                                                                                    |                                                                                                    |                                                                                                    |                                                                                                    |                                                                                                    |                                                                                                    |
|                      |                                                                                     |                                                                                                    |                                                                                                    |                                                                                                    |                                                                                                    |                                                                                                    |                                                                                                    |                                                                                                    |                                                                                                    | Ok                                                                                                    |
|                      | Accounts Admin<br>Ms Purchase History<br>ww Order Details ><br>Supplier<br>Supplier | Accounts Admin<br>ta Admin<br>ta Purchase Hatery<br>w Order Details ><br>Suppler<br>Suppler Price /<br>price / | Accounts Admin<br>ta Purchase Hatery<br>w Order Details ><br>Suppler Price / Promised<br>ipment item item tem Description Qty UOM Rate Amount Date | Accounts Admin<br>Accounts Admin<br>ta Purchase Hutery<br>wr Order Details ><br>Supplier Price / Promised Need-thy<br>ipment Item Item Description Qty UOM Rate Amount Date Date | Accounts Admin<br>fa Perchae Hatary<br>w Order Details ><br>Suppler Price / Promised Need-By Start<br>penent Item Item Description Qty UOM Rate Amount Date Date Date | Accounts Admin<br>fa Purchase Hatury<br>wr Order Details ><br>Supplier Price / Promised Reed By Start End<br>penent Rem Trem Description QLY UOM Rate Amount Sate Date Date Date | Accounts Admin<br>fa Purchave Hatavy<br>we Order Ostale ><br>Supplier Price / Promised Reed-By Start End Supplier Order<br>ipment Item Trem Description Qty UOM Rate Amount Date Date Date Date Mander | Accounts Admin<br>Accounts Admin<br>ta Perchave Helary<br>we Oder Details ><br>Suppler<br>Suppler Price / Promised Need-By Start End Suppler Order Suppler Order Line<br>ipment Item Item Description Qty UOM Rate Amount Date Date Date Date Insuber | Accounts Admin<br>Accounts Admin<br>ta Perchase Helary<br>we Order Details ><br>Suppler<br>Suppler Price / Promised Rieed By Start End Suppler Order Suppler Order Line Additional<br>ipment Item Item Description Qty UOM Rate Amount Date Date Date Bamber Bamber Changes | Accounts Adian<br>Accounts Adian<br>ta Purchase Hatary<br>No Order Details ><br>Supplier Price / Promised Reed-By Start End Supplier Order Line Additional Cancellation<br>panent Rom Description QLy UMM Rate Amount Date Date Date Number Member Changes Split Request |

| Step | Action                                                          |
|------|-----------------------------------------------------------------|
| 4.   | Note: there is no change history detail for this particular PO. |
|      | Click the <b>Ok</b> button.                                     |